How to log into **QuaverMusic.com** :

- 1) Log into Clever
- 2) Scroll down to **FINE ARTS** and select **QUAVER MUSIC**.

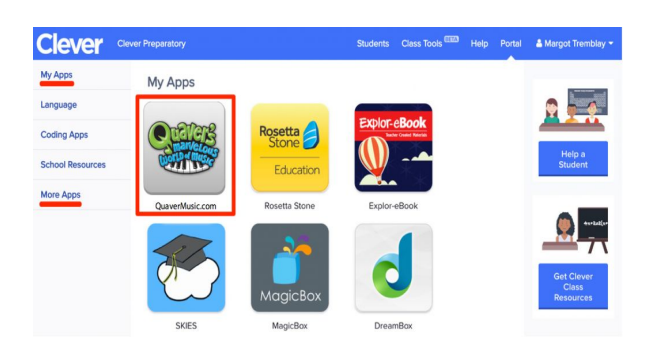

If you have an existing Quaver account click Yes! If you do not have an existing Quaver account, click No.

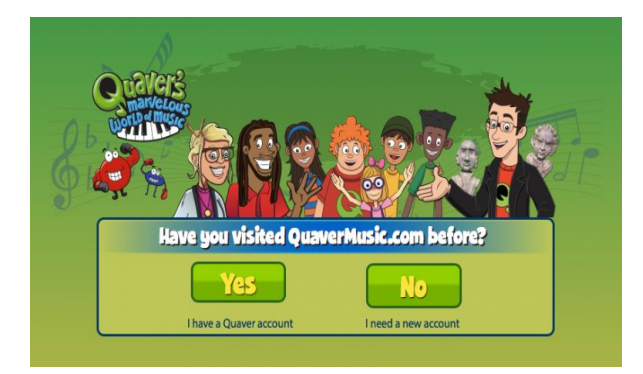

## 3) \*\*\*This is the most important step!\*\*\*

The next screen will ask you to use it with flash or without.

## Choose Without Flash

4) After that you will see the Student **Dashboard**. Your weekly lesson and homework assignment is posted under **Assignments** icon.